# Obsah

| Funkcionalita sledování a kontrolování limitů CPV 2  |
|------------------------------------------------------|
| Nastavení systému 2                                  |
| Úloha Klasifikace CPV                                |
| Úloha Limity CPV                                     |
| Postup vytvoření limitu CPV                          |
| Karta Seznam CPV 4                                   |
| Funkce úlohy Limity CPV                              |
| Hromadná změna limitů5                               |
| Hromadné nastavení limitů pro jednotlivá CPV7        |
| Historie změn limitu CPV9                            |
| Úloha Smlouvy9                                       |
| Kontrola a sledování limitů CPV v úloze Objednávky10 |
| Uživatelská práce s funkcionalitou11                 |
| Funkce úlohy Objednávky12                            |
| Nové sestavy v systému Magion12                      |
| Sestava Kontrola limitov CPV za rok13                |
| Sestava Kontrola limitov CPV zo zmlúv14              |
| Vyhodnotenie CPV z objednávok s pohybmi15            |

# Funkcionalita sledování a kontrolování limitů CPV

Funkcionalita sledování a kontrola limitů CPV se skládá z několika modulů, úloh a funkcí, které zajišťují možnost sledovat a kontrolovat čerpání kódů CPV v modulech **Objednávky** a **Závazky** vzhledem k nastaveným limitům CPV a dále vytvářet tiskové sestavy určené na zobrazení vývoje čerpání jednotlivých limitů CPV.

| p⁄⊒ Ciselniky                       |
|-------------------------------------|
|                                     |
| – 🗔 Číselník typov prác             |
|                                     |
|                                     |
| Zakázky                             |
|                                     |
| – 🗔 Číselníky rozpočtového členenia |
|                                     |
|                                     |
|                                     |
|                                     |
|                                     |
|                                     |
| – 🗔 Číselník sviatkov               |
|                                     |
| - Skupiny užívateľov                |
|                                     |
| 🕀 🗀 Organizačné jednotky            |
| 🗄 🗀 Rady a komise                   |
| 🖻 🔄 Ostatné číselníky               |
| Doprava                             |
| Jazyky                              |
|                                     |
|                                     |
|                                     |
|                                     |
|                                     |
|                                     |
|                                     |

## Nastavení systému

Správce systému nastavuje základní hodnoty určující chování funkcionalit pro kontrolu a sledování CPV.

V prvním případě lze nastavit, jestli při překročení limitu CPV dojde k zablokování možnosti objednávat dané kódy CPV nebo tato možnost zablokována není a uživatel je pouze upozorněn na stav čerpání limitu. Dále se nastavuje hranice čerpání v procentech, po překročení které je uživateli v úloze **Objednávky** zobrazován stav čerpání dané položky. Předpokládá se nastavení hodnoty, kdy čerpání se začíná blížit hodnotě 100% (např. 85%).

# Úloha Klasifikace CPV

Úloha představuje jednoduchý číselník evidující platné kódy CPV, tak jak jsou publikovány příslušnými institucemi. Číselník obsahuje kód CPV, popis CPV a dále zaškrtávací pole určující, zda daný kód je platný nebo není. Uživatelé systému s příslušnými právy mají možnost vytvářet nové záznamy (pomocí funkce Nový nebo Nový jako), rušit dříve vytvořené záznamy, editovat jednotlivá pole u existujících záznamů a měnit platnost jednotlivých záznamů.

# Úloha Limity CPV

Úloha **Limity CPV** slouží k uživatelské definici limitů CPV pro jednotlivé kódy CPV nebo pro skupiny kódů CPV. Nastavení limitů je výchozím předpokladem pro další práci s funkcemi pro sledování a kontrolu limitů CPV. Systém Magion porovnává nastavené limity se skutečným čerpáním kódů CPV v modulech **Objednávky** a **Přijaté faktury**. Na základě dalších provedených nastavení potom systém zobrazuje upozornění na čerpání kódů CPV popř. i zablokuje možnost vystavit objednávku.

## Postup vytvoření limitu CPV

- Přepněte se do režimu editace klepnutím na tlačítko Nový.
- Zadejte zvolenou hodnotu do pole **Kód Limitu CPV**. V případě, že zavádíte limit pro jeden kód CPV, tak pole můžete nechat prázdné, hodnota se doplní po té, co provedete výběr kódu CPV na kartě **Seznam CPV**.
- Zadejte popis limitu CPV do pole Název limitu CPV.
- V poli Druh limitu zvolte některou z hodnot. V případě, že uvedený limit se týká skupiny kódů CPV, tak zvolte hodnotu Skupina CPV. V případě, že limit CPV se týká pouze jednoho kódu CPV, tak zvolte možnost Jednotlivé CPV. V případě, že zvolíte hodnotu Jednotlivé CPV a na kartě Seznam CPV je navedeno více kódů CPV, tak aplikace Vám nabídne možnost odstranění všech kódů na kartě Seznam CPV.
- V poli Limit zapište hodnotu limitu.
- Zaškrtávací pole **Platnost** slouží k označení toho, zda daný limit CPV je platný nebo nikoliv.

| 🔥 Limity CP¥      |              |             |
|-------------------|--------------|-------------|
| 🚯 Funkcie 👻       | 8            |             |
| Kód limitu CPV:   | 15931200-5   |             |
| Název limitu CPV: | Stolové víno |             |
| Druh limitu:      | Skupina CPV  |             |
| Limit             | 1 000,00 EUR | Platnosť: 🗹 |

### Karta Seznam CPV

Karta slouží k navedení kódu CPV nebo skupiny kódů CPV, ke kterým se uvedený limit vztahuje. Pro vložení kódu CPV nebo kódů CPV na kartu použijte následující postup:

V režimu editace klepněte na tlačítko Přidat (nový záznam se zařadí na konec seznamu),
 Vložit (nový záznam se zařadí na konec seznamu) nebo tlačítko Jedno CPV. Tlačítko Jedno CPV slouží pro vložení pouze jednoho záznamu, při použití se kontroluje hodnota v poli Druh limitu, která se případně přepíše na hodnotu Jednotlivé CPV.

| Seznam CPV             |        |        |       |      |        |           |
|------------------------|--------|--------|-------|------|--------|-----------|
| Kód CPV Nézev kódu CPV |        |        |       |      |        |           |
|                        |        |        |       |      |        |           |
|                        |        |        |       |      |        |           |
|                        |        |        |       |      |        |           |
|                        |        |        |       |      |        |           |
|                        |        |        |       |      |        |           |
|                        |        |        |       |      |        |           |
|                        |        |        |       |      |        |           |
|                        |        |        |       |      |        |           |
|                        |        |        |       |      |        |           |
|                        |        |        |       |      |        |           |
|                        |        |        |       |      |        |           |
|                        |        |        |       |      |        |           |
|                        |        |        |       |      |        |           |
|                        |        |        |       |      |        |           |
|                        |        |        |       |      |        |           |
|                        |        |        |       |      |        |           |
|                        |        |        |       |      |        |           |
|                        |        |        |       |      |        |           |
|                        |        |        |       |      |        |           |
|                        |        |        |       |      |        |           |
|                        |        |        |       |      |        | Jedno CPV |
|                        | Pridat | Vložit | Odstr | ánit | Uložit | Prerušiť  |

 Zobrazí se okno Klasifikácia CPV, ve kterém si můžete vyhledat požadované kódy CPV. Označte kódy CPV, které chcete přenést na kartu Seznam CPV. V případě, že jste zvoliti v hlavičce druh limitu Jednotlivé CPV nebo klepli na tlačítko Jedno CPV, tak aplikace Vám umožní přenést pouze jeden záznam. Pro výběr záznamů můžete použít tlačítka Vše + (označení všech záznam) a Vše – (zrušení označení všech označených záznamů). Zvolené záznamy přenesete klepnutím na tlačítko Převzít.

| 👗 Klasifikácia CP¥ (I           | Common Procurement Vocabulary)                                       |          |   |       |     |       |     |          | ×          |
|---------------------------------|----------------------------------------------------------------------|----------|---|-------|-----|-------|-----|----------|------------|
| 隊 Funkcie 👻                     | 8                                                                    |          |   |       | E   | 2     | 4 4 | ۲        | <b>⊳</b> I |
| CPV ·                           | Popis                                                                | Platnosť |   |       |     |       |     |          | •          |
| 0300000-1                       | Poľnohospodárske, farmárske, rybárske, lesnícke a súvisiace produkty |          |   |       |     |       |     |          | -          |
| 03100000-2                      | Poľnohospodárske a záhradnícke produkty                              | <b>V</b> |   |       |     |       |     |          |            |
| 03110000-5                      | Plodiny, produkty zeleninárstva a záhradníctva                       | •        |   |       |     |       |     |          |            |
| 03111000-2                      | Osivo                                                                | V        |   |       |     |       |     |          |            |
| 03111100-3                      | Sójové bôby                                                          | <b>v</b> |   |       |     |       |     |          |            |
| 03111200-4                      | Arašidové oriešky                                                    | V        |   |       |     |       |     |          |            |
| 03111300-5                      | Slnečnicové semená                                                   | V        |   |       |     |       |     |          |            |
| 03111400-6                      | Bavlníkové semená                                                    | <b>v</b> |   |       |     |       |     |          |            |
| 03111500-7                      | Sezamové semená.                                                     | <b>V</b> |   |       |     |       |     |          |            |
| 03111600-8                      | Horčičné semená.                                                     | <b>V</b> |   |       |     |       |     |          |            |
| 03111700-9                      | Semená zeleniny                                                      | <b>v</b> |   |       |     |       |     |          |            |
| 03111800-0                      | Ovocné semená                                                        | V        |   |       |     |       |     |          |            |
| 03111900-1                      | Semená kvetov                                                        | <u>v</u> |   |       |     |       |     |          |            |
| 03112000-9                      | Nespracovaný tabak                                                   | <b>v</b> |   |       |     |       |     |          |            |
| 03113000-6                      | Rastliny používané na výrobu cukru                                   | 7        |   |       |     |       |     |          |            |
| 03113100-7                      | Cukrová repa                                                         | <b>v</b> |   |       |     |       |     |          |            |
| 03113200-8                      | Cukrová trstina.                                                     | <b>V</b> |   |       |     |       |     |          |            |
| 03114000-3                      | Slama a krmoviny                                                     |          |   |       |     |       |     |          |            |
| 03114100-4                      | Slama                                                                | •        |   |       |     |       |     |          |            |
| 03114200-5                      | Krmoviny                                                             | <b>V</b> |   |       |     |       |     |          |            |
| 03115000-0                      | Suroviny rastlinného pôvodu                                          | <b>v</b> |   |       |     |       |     |          |            |
| 03115100-1                      | Textilné suroviny rastlinného pôvodu                                 | <b>v</b> |   |       |     |       |     |          |            |
| 03115110-4                      | Bavina                                                               | <b>V</b> |   |       |     |       |     |          |            |
| 03115120-7                      | Juta.                                                                | <b>Y</b> |   |       |     |       |     |          |            |
| 03115130-0                      | Lan                                                                  | V        |   |       |     |       |     |          |            |
| 03116000-7                      | Prírodný kaučuk a latex a s nimi súvisiace produkty                  |          |   |       |     |       |     |          | _1         |
| Klasifikácia CPV (Com<br>Oprava | mon Procurement Vocabulary)<br>Nový Nový eko Odstrániť               |          |   |       |     |       |     |          | -          |
| 🔲 Zoznam 🍸 H                    | l'adanie                                                             |          |   |       |     |       |     |          |            |
|                                 |                                                                      | Vše      | * | √še - | Pře | ovzít | F   | Přerušit |            |

• Kódy na kartě **Seznam CPV** můžete po jejich označení odstranit klepnutím na tlačítko **Odstranit**. Označování jednotlivých kódů CPV se provádí zaškrtnutím pole v jejich řádku.

## Funkce úlohy Limity CPV

#### Hromadná změna limitů

Funkce slouží pro hromadnou změnu existujících hodnot limitů. Nastavení pro hromadnou změnu limitů probíhá v průvodci:

- Klepnutím na funkci Hromadná změna limitů se zobrazí dialogové okno Hromadné nastavování limitů pro CPV – 1. krok z celkového počtu: 2. V okně lze ve více řádcích zadat podmínky pro změnu limitů CPV. Nastavení lze provést v následujících polích:
  - V poli Limit zadejte novou hodnotu limitu platnou pro podmínku nadefinovanou v daném řádku. Pro každý řádek je možné zadat jinou hodnotu limitu.
  - Pole Podmínka kód skupiny CPV slouží k definici výběrové podmínky kódu limitu CPV pro limity CPV, u kterých chceme provést změnu výše limitu. Pro definici výběrové podmínky lze použít běžné zástupné znaky (např. "?" nebo "\*") používané v systému Magion.
  - Pole Podmínka název skupiny CPV slouží k definici výběrové podmínky názvu limitu CPV pro limity CPV, u kterých chceme provést změnu výše limitu. Pro definici výběrové podmínky lze použít běžné zástupné znaky (např. "?" nebo "\*") používané v systému Magion.

| <u> A</u> Hromadné nasta | vování limitů pro CPV - 1. krok z ( | celkového počtu: 2           | ×                 |
|--------------------------|-------------------------------------|------------------------------|-------------------|
| Definice limitů C        | PV                                  |                              |                   |
|                          |                                     |                              |                   |
|                          |                                     |                              |                   |
| Limit                    | Podmínka - kód skupiny CPV          | Podmínka - název skupiny CPV |                   |
| 5 000,00                 | 387*                                |                              |                   |
| 0,00                     |                                     |                              |                   |
| 0,00                     |                                     |                              |                   |
| 0,00                     |                                     |                              |                   |
| 0,00                     |                                     |                              |                   |
| 0,00                     |                                     |                              |                   |
| 0,00                     |                                     |                              |                   |
| 0,00                     |                                     |                              |                   |
| 0,00                     |                                     |                              |                   |
| 0,00                     |                                     |                              |                   |
|                          |                                     |                              |                   |
|                          |                                     |                              |                   |
|                          | P                                   | redchádzaiúci Ďalší          | Dokončiť Prerušiť |
|                          |                                     |                              |                   |

- Klepněte na tlačítko Další. Zobrazí se okno Hromadné nastavování limitů pro CPV 2. krok z celkového počtu: 2. Podle nastavení provedených v prvních kroku se zobrazí seznam limitů CPV obsahující následující hodnoty:
  - Kód skupiny CPV.
  - o Starý limit.
  - Nový limit
  - Název skupiny CPV.
- Zaškrtnutím řádků označíte ty skupiny CPV, u kterých požadujete provést změnu nastavení hodnoty limitu. Klepnutím na tlačítko **Dokončit** potvrdíte nastavení, modul provede požadované změny.

| ١     | Iromadné nastavování | í limitů pro CPV - 2. | krok z celkového | o počtu: 2        |                 |          | ×        |
|-------|----------------------|-----------------------|------------------|-------------------|-----------------|----------|----------|
| Př    | ehled nastavení lin  | nitů CPV              |                  |                   |                 |          |          |
|       |                      |                       |                  |                   |                 |          |          |
|       |                      |                       |                  |                   |                 |          |          |
|       | Kód skupiny CPV      | Starý limit           | Nový limit       | Název skuniny CPV |                 |          |          |
| ┢┍    | 387                  | 10 000,00             | 5 000,00         | Hodiny            |                 |          |          |
|       | 38740000-4           | 1 000,00              | 5 000,00         | Časovače procesov |                 |          |          |
|       | 38750000-7           | 1 000,00              | 5 000,00         | Časové spínače    |                 |          |          |
|       |                      |                       |                  |                   |                 |          |          |
|       |                      |                       |                  |                   |                 |          |          |
| L     |                      |                       |                  |                   |                 |          |          |
|       |                      |                       |                  |                   |                 |          |          |
|       |                      |                       |                  |                   |                 |          |          |
|       |                      |                       |                  |                   |                 |          |          |
| L     |                      |                       |                  |                   |                 |          |          |
|       |                      |                       |                  |                   |                 |          |          |
|       |                      |                       |                  |                   |                 |          |          |
|       |                      |                       |                  |                   |                 |          |          |
|       |                      |                       |                  |                   |                 |          |          |
|       |                      |                       |                  |                   |                 |          |          |
|       |                      |                       |                  |                   |                 |          |          |
|       |                      |                       |                  |                   |                 |          |          |
|       |                      |                       |                  |                   |                 |          |          |
| ,<br> |                      |                       |                  |                   |                 | 1        |          |
|       |                      |                       |                  |                   |                 | Vše +    | Vše -    |
|       |                      |                       |                  | Predchádzajú      | <b>ci</b> Ďalší | Dokončiť | Prerušiť |

## Hromadné nastavení limitů pro jednotlivá CPV

Tato funkce slouží pro hromadné nastavení limitů pro jednotlivé kódy CPV. Nastavení probíhá v programovém průvodci:

- Klepnutím na funkci Hromadné nastavení limitů pro jednotlivá CPV se zobrazí dialogové okno Hromadné nastavování limitů pro CPV – 1. krok z celkového počtu: 2. V okně lze zadat podmínky pro požadované hromadné nastavení limitů jednotlivých kódů CPV v následujících polích:
  - V poli **Kód CPV** se zadává podmínka pro výběr kódů CPV, u kterých chcete provést změnu limitu. Je možné použít standardní zástupné znaky (např. "\*" nebo "?").
  - V poli Název CPV se zadává podmínka pro výběr kódů CPV podle názvu kódu CPV, u kterých chcete provést změnu limitu. V poli je možné použít standardní zástupné znaky (např. "\*" nebo "?").
  - V poli Limit zadáte hodnotu limitu, kterou chcete u zvolených kódů CPV nastavit.

| \Lambda Hromadné nastavování limitů pro CPV - 1. kro | ok z celkového poč | tu: 2 |          | ×        |
|------------------------------------------------------|--------------------|-------|----------|----------|
| Výběr CPV                                            |                    |       |          |          |
|                                                      |                    |       |          |          |
|                                                      |                    |       |          |          |
| Kód CPV: 221*                                        |                    |       |          |          |
| Název CPV:                                           |                    |       |          |          |
| Limit: 10 000,00 EUR                                 |                    |       |          |          |
| · · · · · · · · · · · · · · · · · · ·                |                    |       |          |          |
|                                                      |                    |       |          |          |
|                                                      | Predchádzajúci     | Ďalší | Dokončiť | Prerušiť |
|                                                      |                    |       |          |          |

- Klepněte na tlačítko Další. Zobrazí se dialogové okno Hromadné nastavování limitů pro CPV

   2. krok z celkového počtu: 2, ve kterém se podle nastavení v prvním kroku zobrazí seznam kódů CPV.
- Zaškrtáváním v řádcích s kódy CPV můžete upravit seznam kódů, u kterých dojde k nastavení požadované výše limitu. Klepnutím na tlačítko **Dokončit** potvrdíte nastavení, modul provede požadované změny.

| 🔨 Hr     | omadné nastavo | vání limitů pro CPV - 2. krok z celkového počtu: 2 |              | ×                |
|----------|----------------|----------------------------------------------------|--------------|------------------|
| Přel     | hled nastaven  | í limitů pro jednotlivá CPV                        |              |                  |
|          |                |                                                    |              |                  |
|          |                |                                                    |              |                  |
|          | Kód CPV 🛛 🖌    | Názov CPV                                          |              |                  |
|          | 22100000-1     | Tlačené knihy, brožúry a letáky                    |              |                  |
| ◄        | 22110000-4     | Tlačené knihy                                      |              |                  |
| ☑        | 22111000-1     | Knihy pre školy                                    |              |                  |
| ◄        | 22112000-8     | Učebnice                                           |              |                  |
| ◄        | 22113000-5     | Knihy pre knižnice                                 |              |                  |
| ◄        | 22114000-2     | Slovníky, mapy, hudobné a iné knihy                |              |                  |
| ◄        | 22114100-3     | Slovníky                                           |              |                  |
| ◄        | 22114200-4     | Atlasy                                             |              |                  |
| ◄        | 22114300-5     | Мару                                               |              |                  |
| ◄        | 22114310-8     | Katastrálne mapy                                   |              |                  |
| ◄        | 22114311-5     | Modrotlač                                          |              |                  |
| ✓        | 22114400-6     | Hudobné tlačoviny                                  |              |                  |
| <b>~</b> | 22114500-7     | Encyklopédie                                       |              |                  |
| ◄        | 22120000-7     | Publikácie                                         |              |                  |
| ◄        | 22121000-4     | Technické publikácie                               |              |                  |
|          | 22130000-0     | Zoznamy                                            |              |                  |
|          | ·<br>          |                                                    |              |                  |
|          |                |                                                    | Vše <u>+</u> | Vše :            |
|          |                | Predchádzajúci Ďalší                               | Dokončiť     | <u>P</u> rerušiť |

## Historie změn limitu CPV

Tato funkcionalitu slouží pro zobrazení změn, ke kterým docházelo s daným limitem CPV.

- Klepnutím na možnost Historie změn limitu CPV se zobrazí dialogové okno Limity CPV historie. V okně se zobrazují řádky obsahující informace z historie daného limitu CPV v následujících polích:
  - Autor záznamu.
  - o Zapísané.
  - Kód Limitu CPV.
  - Název limitu CPV.
  - o Limit.
  - Druh limitu.
  - o Platnost.
- Klepnutím na řádek tento označíme. Klepnutím na kartu **Detail** se zobrazí podrobné informace o označeném řádku z historie limitu CPV.

## Úloha Smlouvy

V úloze smlouvy máme možnost nastavit limity pro ty kódy CPV, na jejichž dodávky byla uzavřena dodavatelská smlouva. Jedná se např. o případy, kdy úspěšně proběhlo výběrové řízení na dodávky určitého materiálu.

Úloha smlouvy nově obsahuje kartu Limit CPV. Karta obsahuje dvě následující oblasti:

#### **Oblast Limit CPV**

Zde v poli Limit CPV na zmluvu můžeme nastavit limit CPV platný pro danou smlouvu.

#### **Oblast Seznam CPV**

Oblast obsahuje seznam kódů CPV, kterých se daný smluvní limit týká. Se seznamem limitů na kartě Limit CPV úlohy Smlouvy můžete pracovat následujících způsobem:

- S položkami můžete pracovat pouze v režimu editace.
- Pro přidání kódu CPV klepněte na tlačítko Přidat (záznam se přidá na konec seznamu) nebo Vložit (záznam se přidá na aktuální pozici v seznamu kódů CPV). Zobrazí se dialogové okno Klasifikace CPV.
  - V okně Klasifikace CPV na kartě Hledání můžete nadefinovat podmínku pro vyhledání kódů CPV.
  - Zaškrtáváním zvolíte kódy, které mají být přeneseny do smlouvy. Můžete použít tlačítko Vše + (označení všech záznamů) a Vše- (odznačení všech záznamů).
  - Klepnutím na tlačítko **Převzít** dojde k přenesení zvolených kódů CPV.
- Kód zařazený do oblasti Seznam CPV můžete odstranit jeho označením a klepnutím na tlačítko Odstranit.

# Kontrola a sledování limitů CPV v úloze Objednávky

Funkcionalita pro sledování a kontrolu limitů CPV v úloze **Objednávky** zajišťuje kontrolu částek jednotlivých položek vytvářených objednávek na uložené limity CPV, přičemž platí následující pravidla:

- V případě, že je v hlavičce objednávky uvedeno v poli **Smlouva** číslo smlouvy, úloha kontroluje čerpání na limity nastavené na této smlouvě.
  - Úloha kontroluje kódy CPV zadané v jednotlivých řádcích objednávky s kódy na kartě Limity CPV příslušné smlouvy.
    - Pokud kód CPV v položce objednávky je rovněž uvedený na příslušné smlouvě, tak částka čerpání na objednávce se považuje za čerpání limitu CPV z dané smlouvy.
    - V případě, že kód CPV použitý na objednávce není uvedený na příslušné smlouvě, tak částka kódu CPV ze smlouvy se považuje za čerpání limitu CPV daného kódu CPV nastaveném v úloze Limity CPV.
  - Úloha kontroluje dodavatele uvedeného na smlouvě a dodavatele uvedeného v hlavičce objednávky. Dodavatelé musí být shodní.

| 💦 IS MAGION - magion cvičná databáza - Magio | n Magion <mfojtik> - [Objednávky [2012]]</mfojtik> |             |                                 |
|----------------------------------------------|----------------------------------------------------|-------------|---------------------------------|
| 🔀 Menu Systém Zostavy Okná Nápoveda Kor      | niec - ukončenie systému                           |             |                                 |
| 🕏 Funkcie 🝷 📇 🦉                              |                                                    |             |                                 |
| Objednávka 9001 🗸 0001 12                    | Platnosť: Platná objednávka                        | Тур:        | Vnitrostátní 🗾                  |
| Popis:                                       | Fin. kon.: Nezahájena 🔤                            | Vystavenie: | 06.06.2012 Magion Magion 🔍      |
| _ Dodávateľ                                  | Vykrytie: Nevykryté                                | Odoslanie:  | Neodoslané 💽 00.00.0000         |
| IČO: 31344381 🗨                              | 🖵 Konečný príjemca                                 | Potvrdenie: | Nepotvrdené 💽 00.00.0000        |
| DIČ: SK2020325527 🗨                          | <b>•</b>                                           | Dodanie:    | 00.00.0000                      |
| Bratislav.pap. spoločnosť 📃 🚽                |                                                    | Zahájenie   | 00.00.0000 Ukončenie 00.00.0000 |
|                                              |                                                    | Zak. číslo: |                                 |
| Púchovská 16                                 |                                                    | Smlouva:    | SML/9099/0001/12                |
| Bratislava                                   |                                                    | Poznámka:   |                                 |
| SK 83106                                     | Doprava:                                           |             |                                 |
| Kontaktná osoba                              | Čiastka: 120,00 EUR 🗸                              |             |                                 |

- V případě, že v hlavičce dokladu není uvedeno v poli Smlouva číslo smlouvy, tak úloha kontroluje částky jednotlivých kódů CPV uvedených v řádcích sestavy na limity nastavené v úloze Limity CPV.
- V případě, že v hlavičce objednávky v poli Smlouva není uvedeno číslo smlouvy a současně v prvním řádku na kartě Položky je použit kód CPV, který je použit v některé ze smluv, tak úloha nabídne uživateli na výběr seznam smluv s daným kódem CPV.
  - Pokud uživatel některou ze smluv převezme, tak se do pole Smlouva hlavičky objednávky doplní číslo smlouvy, případně se přepíše dodavatel v hlavičce objednávky dodavatelem z převzaté smlouvy.
  - Pokud uživatel nepřevezme žádnou smlouvu, tak kontrola čerpání CPV probíhá na limity CPV nastavené v úloze Limity CPV. Poznámka: V tomto případě se jedná o případ, kdy k plnění položek, které jsou pod uzavřenou dodavatelskou smlouvou, dochází od jiného než smluvního dodavatele.

## Uživatelská práce s funkcionalitou

Samotná kontrola částek kódů CPV probíhá při klepnutí na tlačítko **Uložit**. Úloha provede součet stávajících plnění (samostatně z objednávek a dále samostatně z přijatých faktur a zároveň z nevykrytých objednávek) z nich provede výpočet procenta, které představují vůči nastaveným limitům CPV.

V případě, že některé z vypočtených procentuálních plnění překračuje procento nastavené pro zobrazování upozornění (85% čerpaní limitu), tak se zobrazí dialogové okno **Kontrola čerpania limitov CPV**. Okno je rozděleno na dvě části: **Percentá čerpania limitov CPV (zahrnuté záväzky a nevykryté objednávky)** a **Percentá čerpania limitov CPV (zahrnuté iba objednávky).** V obou částích jsou informace o čerpání v následujících polích:

- Limit (zmluva, CPV, skupina CPV pole obsahuje informaci o tom, kde byl nastaven limit CPV.
- Čerpá sa dokladom částka čerpání z aktuálně ukládaného dokladu.
- Už čerpané obsahuje částku dřívějšího čerpání.
- Čerpané spolu obsahuje celkovou částku čerpání včetně aktuálního dokladu.
- Limit zobrazuje výši limitu.
- % čerpania zobrazuje procentuální podíl čerpání (poměr Čerpané spolu/Limit x 100).
- Barevné pole slouží ke grafické prezentaci míry čerpání. V případě blokace čerpání je zeleně označena hodnota do limitu pro upozornění (do 85%), žlutě hodnota nad limit pro upozornění (nad 85%) a červeně hodnota v případě blokace (nad 100%).

Klepnutím na tlačítko **Potvrdit** dojde k uložení dokladu.

| 🔨 Kontrola čerpania limitov CPV                                      |                       |            |               |          |            |
|----------------------------------------------------------------------|-----------------------|------------|---------------|----------|------------|
| – Percentá čerpania limitov CPV (zahrnuté záväzky a                  | a nevykryté objednávl | ky) ———    |               |          |            |
| Limit (zmluva, CPV, skupina CPV)                                     | Čerpá sa dokladom     | Už čerpané | Čerpané spolu | Limit    | % čerpania |
| Zmluva č. SML/9099/0001/12                                           | 900,00                | 0,00       | 900,00        | 1 000,00 | 90,00      |
|                                                                      |                       |            |               |          |            |
|                                                                      |                       |            |               |          |            |
|                                                                      |                       |            |               |          |            |
|                                                                      |                       |            |               |          |            |
|                                                                      |                       |            |               |          |            |
|                                                                      |                       |            |               |          |            |
|                                                                      |                       |            |               |          |            |
| J<br>Developité Xenne este linsites (OD) ( /ee houseté ilse este ind | . 4. J., A            |            |               |          |            |
| Percenta cerpania limitov CPV (zaninute iba objedi                   | iavky)                |            | ž / .         |          |            |
| Limit (zmluva, CPV, skupina CPV)                                     | Cerpá sa dokladom     | Už čerpané | Cerpané spolu | Limit    | % čerpania |
| Zmluva.c. SML/9099/0001/12                                           | 900,00                | 0,00       | 900,00        | 1 000,00 | 90,00      |
|                                                                      |                       |            |               |          |            |
|                                                                      |                       |            |               |          |            |
|                                                                      |                       |            |               |          |            |
|                                                                      |                       |            |               |          |            |
|                                                                      |                       |            |               |          |            |
|                                                                      |                       |            |               |          |            |
|                                                                      |                       |            |               |          |            |
|                                                                      |                       |            |               |          |            |
|                                                                      |                       |            |               |          |            |

V případě, že některé z vypočtených procentuálních plnění překračuje 100 % limitu CPV, tak se opět zobrazí dialogové okno **Kontrola čerpania limitov CPV**. V případě, že je nastaveno blokování v případě překročení limitu CPV, tak dialogové okno **Kontrola čerpania limitov CPV** neobsahuje tlačítko **Potvrdit**, objednávkový doklad v tomto případě nejde uložit.

### Funkce úlohy Objednávky

Úloha **Objednávky** obsahuje v nabídce **Funkce** novou nabídku **Stav CPV**. Tato funkce umožňuje zobrazit stav čerpání CPV v daném řádku dokladu. Po vybrání požadované řádku s položkou dokladu a klepnutím na nabídku Stav CPV se zobrazí dialogové okno Stav čerpania CPV, kde se zobrazují informace v následujících polích:

- Limit (zmluva, CPV, skupina CPV pole obsahuje informaci o tom, kde byl nastaven limit CPV.
- Čerpá sa dokladom částka čerpání z aktuálně ukládaného dokladu.
- Už čerpané obsahuje částku dřívějšího čerpání.
- Čerpané spolu obsahuje celkovou částku čerpání včetně aktuálního dokladu.
- Limit –zobrazuje výši limitu.
- % čerpania zobrazuje procentuální podíl čerpání (poměr Čerpané spolu/Limit x 100)
- Barevné pole slouží ke grafické prezentaci míry čerpání.

| 🔨 Stav čerpania CPV                                                                                                    |                                       |                    |                         |                   |                     | × |
|----------------------------------------------------------------------------------------------------|---------------------------------------|--------------------|-------------------------|-------------------|---------------------|---|
| 🕞 Percentá čerpania limitov CPV (zahrnuté záväzky a                                                                              | a nevykryté objednávl                 | (y)                |                         |                   |                     |   |
| Limit (zmluva, CPV, skupina CPV)                                                                                                 | Čerpá sa dokladom                     | Už čerpané         | Čerpané spolu           | Limit             | % čerpania          |   |
| Zmluva č. SML/9099/0001/12                                                                                                    | 350,00                                | 0,00               | 350,00                  | 1 000,00          | 35,00               |   |
|                                                                                                    |                                       |                    |                         |                   |                     |   |
|                                                                                                    |                                       |                    |                         |                   |                     |   |
| _ Percentá čerpania limito∨ CPV (zahrnuté iba objed                                                                              | návky) ————                           |                    |                         |                   |                     |   |
| Percentá čerpania limitov CPV (zahrnuté iba objed<br>Limit (zmluva, CPV, skupina CPV)                                            | návky)<br>Čerpá sa dokladom           | Už čerpané         | Čerpané spolu           | Limit             | % čerpania          |   |
| Percentá čerpania limitov CPV (zahrnuté iba objed<br>Limit (zmluva, CPV, skupina CPV)<br>Zmluva č. SML/9099/0001/12              | návky)<br>Čerpá sa dokladom<br>350,00 | Už čerpané<br>0,00 | Čerpané spolu<br>350,00 | Limit 1 000,00    | % čerpania<br>35,00 |   |
| Percentá čerpania limitov CPV (zahrnuté iba objed<br>Limit (zmluva, CPV, skupina CPV)<br><mark>Zmluva č. SML/9099/0001/12</mark> | návky)<br>Čerpá sa dokladom<br>350,00 | Už čerpané<br>0,00 | Čerpané spolu<br>350,00 | Limit<br>1 000,00 | % čerpania<br>35,00 |   |

## Nové sestavy v systému Magion

Systém Magion obsahuje nově sestavy sloužící k tisku přehledů týkajících se sledování a kontroly čerpání limitů CPV. Jedná se o následující sestavy:

- Kontrola limitov CPV za rok
- Kontrola limitov CPV zo zmlúv
- Vyhodnotenie CPV z objednávok s pohybmi

## Sestava Kontrola limitov CPV za rok

Sestava slouží k zobrazení čerpání limitů CPV z modulu **Objednávky** anebo z modulu **Přijaté závazky** a z nevypárových dokladů modulu **Objednávky**.

Pro sestavu můžete nastavit parametry v následujících polích:

- **Rok** obsahuje rok, ze kterého chcete zobrazit hodnoty čerpání limitů CPV.
- Zahrnuté doklady zde můžete zvolit moduly, které zahrnout do výpočtu.
- **Iba ak plnenie presahuje** zde zapíšete procentuální hodnotu plnění, od kterého se mají zobrazit hodnoty.
- Číslo limitu CPV zde můžete omezit výběr na konkrétní limity CPV, v poli je přístupný číselník Limity CPV.
- Název limitu CPV zde můžete omezit výběr na konkrétní limity CPV pomocí zadání názvu limitu, v poli je přístupný číselník Limity CPV.

| <mark> N</mark> Tisková sestava - Kontrola li           | mitov CPV za rok |      |                |                | ×        |
|---------------------------------------------------------|------------------|------|----------------|----------------|----------|
| Variant: Štandardná zosta                               | va               |      |                |                |          |
| Rok:                                                    | 2012 🚽           |      |                |                |          |
| Zahmuté doklady:                                        | iba objednávky   | •    |                |                |          |
| lba ak plnenie presahuje:                               | 100,00 %         |      |                |                |          |
| Číslo limitu CPV:                                       | <b>_</b>         |      |                |                |          |
| Názov limitu CPV:                                       |                  |      |                | •              |          |
|                                                         |                  |      |                |                |          |
|                                                         |                  |      |                |                |          |
|                                                         |                  |      |                |                |          |
|                                                         |                  |      |                |                |          |
|                                                         |                  |      |                |                |          |
|                                                         |                  |      |                |                |          |
|                                                         |                  |      |                |                |          |
| Varianty zostavy –<br>Od <u>s</u> trániť <u>U</u> ložiť |                  | Ilač | <u>N</u> áhľad | <u>E</u> xport | Prerušiť |
|                                                         |                  |      |                |                |          |

Na základě zvolených parametrů se zobrazí sestava, která obsahuje údaje v následujících sloupcích:

- Kód skupiny CPV alebo CPV
- Názov skupiny CPV alebo samostatného CPV
- Limit (EUR)
- Plnenie (EUR)
- % plenenia

### Sestava Kontrola limitov CPV zo zmlúv

Sestava umožňuje zobrazit čerpání limitů CPV ze smluv.

Pro sestavu můžete nastavit parametry v následujících polích:

- Zahrnuté doklady zde můžete zvolit moduly, které zahrnout do výpočtu.
- **Iba ak plnenie presahuje** zde zapíšete procentuální hodnotu plnění, od kterého se mají zobrazit hodnoty.
- Číslo zmluvy rad zde můžete zvolit dokladovou řadu smluv, ze kterých budou přebírány limity CPV.
- Číslo zmluvy poradie zde můžete zvolit pořadová čísla smluv, ze kterých budou přebírány limity CPV.
- Číslo zmluvy rok zde můžete zvolit účetní rok pro smlouvy, ze kterých budou přebírány limity CPV.

| <mark> N</mark> Tisková sestava - Kontrola l                                                                           | mitov CPV zo zmlúv 🛛 🔀             |
|----------------------------------------------------------------------------------------------------|------------------------------------|
| Variant: Štandardná zosta                                                                                              | wa 🔽                               |
| Zahmuté doklady:<br>Iba ak plnenie presahuje:<br>Číslo zmluvy - rad:<br>Číslo zmluvy - poradie:<br>Číslo zmluvy - rok: | iba objednávky<br>100,00 %<br>12   |
| Varianty zostavy<br>Od <u>s</u> trániť <u>U</u> ložiť                                                                  | <u>Ilač Náhľad Export</u> Prerušiť |

Na základě zvolených parametrů se zobrazí sestava, která obsahuje údaje v následujících sloupcích:

- Kód skupiny CPV alebo CPV
- Názov skupiny CPV alebo samostatného CPV
- Limit (EUR)
- Plnenie (EUR)
- % plenenia

## Vyhodnotenie CPV z objednávok s pohybmi

Sestava slouží pro sledování pohybů z modulu **Objednávky** po jednotlivých kódech CPV za zvolené pracoviště. Pro sestavu můžete nastavit parametry v následujících polích:

- Rok obsahuje rok, ze kterého chcete zobrazit jednotlivé pohyby.
- **Od mesiaca** číslo měsíce, od kterého chcete v daném roce zobrazit pohyby.
- do meciaca číslo měsíce, do kterého chcete v daném roce zobrazit pohyby.
- Kód CPV do pole zadejte podmínku pro kódy CPV, za které se má sestava zobrazit.
   Klepnutím na rozvinovací tlačítko se Vám zobrazí okno Klasifikace CPV, ve kterém můžete provést vyhledávání kódů CPV.
- Pracovistě do pole zadejte podmínku pro pracoviště, za které se má sestava zobrazit.
   Klepnutím na rozvinovací tlačítko se Vám zobrazí okno Pracoviště, ve kterém můžete provést vyhledávání pracovišť.

| Tisková sestava | - Vyhodnotenie CPV | z objednávok s pohybn | i           | x               |
|-----------------|--------------------|-----------------------|-------------|-----------------|
| Varianta: Stand | dardní sestava     |                       |             | •               |
|                 | 2010               |                       |             |                 |
| Rok:            | 2012 -             |                       |             |                 |
| Od mesiaca:     | 01 💌               | do mesiaca: 06        |             |                 |
| Kód CPV:        | 1*                 |                       | •           |                 |
| Pracovisko:     | 90*                |                       | •           |                 |
|                 |                    |                       |             |                 |
|                 |                    |                       |             |                 |
|                 |                    |                       |             |                 |
|                 |                    |                       |             |                 |
|                 |                    |                       |             |                 |
|                 |                    |                       |             |                 |
|                 |                    |                       |             |                 |
|                 |                    |                       |             |                 |
|                 |                    |                       |             |                 |
| Varianty sestav | v                  |                       |             |                 |
| Odstranit       | Uložit             | Vzhled                | Tisk Náhled | Export Přerušit |
|                 |                    |                       |             |                 |

Na základě provedených nastavení se zobrazí sestava, která obsahuje následující údaje:

- Kód CPV kód CPV, kterého se dané pohyby týkají.
- Číslo objednávky číslo objednávky, ze které daný pohyb pochází.
- Datum objednania datum, ze kterého pochází objednávka.
- Text položky objednávky text z položky objednávky.
- Čiastka částka z položky dané objednávky.

**Spolu kód CPV** – obsahuje číslo kódy CPV a celkový součet pohybů pro daný kód.